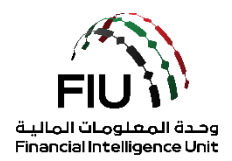

# دليل التسجيل في نظام goAML - الجهات المبلغة

# (goAML Web)

وحدة المعلومات المالية لدولة الإمارات العربية المتحدة

25/11/2021 - V3.4

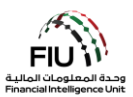

#### الهدف من هذا الدليل

الهدف من هذا الدليل هو تحديد وإيجاز الخطوات التي يجب اتباعها عند تسجيل المؤسسات كجهات مبلغة في نظام goAML لوحدة المعلومات المالية الإماراتية (FIU).

يتعين على جميع الجهات المبلغة الخاضعة للمساءلة والإبلاغ في الإمارات العربية المتحدة ، بغض النظر عن الجهة الرقابية الخاصة بها ، التسجيل في نظام goAML لتقديم تقارير مشبوهة. من خلال استكمال التسجيل على منصة الإبلاغ الخاصة بوحدة المعلومات المالية "goAML" ، ستحصل جميع الجهات المبلغة على الحق في تقديم تقارير مشبوهة إلى وحدة المعلومات المالية.

#### الوصول إلى بوابة التسجيل

من أجل تسجيل المؤسسة في نظام الإبلاغ التابع لوحدة المعلومات المالية ، يجب على المؤسسة المعنية الوصول إلى البوابة الإلكترونية المقدمة من وحدة المعلومات المالية ، بشرط أن تكون المنظمة قد حصلت على الاتصال الآمن إلى خوادم البنك المركزي لدولة الإمارات العربية المتحدة عن طريق التسجيل في نظام التسجيل الأولي (SACM). بالنسبة للمؤسسات التي ينظمها مصرف الإمارات العربية المتحدة المركزي CBUAE ، من الضروري أن يكون لدى الجهات المبلغة رابط MPLS مخصص لخادم EBUAE.

#### إخلاء المسؤولية

تحتفظ وحدة المعلومات المالية بالحق في تعديل أو تغيير محتويات هذا المستند عند الضرورة.

#### المصطلحات والتعريفات

| الوصف                                      | لمصطلحات والتعريفات |
|--------------------------------------------|---------------------|
| مكافحة غسل الأموال / مكافحة تمويل الإر هاب | AML / CFT           |
| تقرير نشاط مشبوه                           | STR                 |
| تقرير المعاملات المشبوهة                   | SAR                 |
| طلب معلومات إضافية بدون معاملات مالية      | AIF                 |
| طلب معلومات بدون معاملات مالية             | RFI                 |
| أي تقرير STR أو AIF أو AIF أو RFI          | Report              |
| وحدة المعلومات المالية                     | FIU                 |

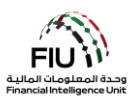

# جدول المحتويات

| المقدمة                                           | 1          |
|---------------------------------------------------|------------|
| أيقونات نظام goAML                                | 1.1        |
| كيفية التسجيل في نظام goaml كجهة مبلغة            | 2          |
| ڭمن5                                              | الدخول الا |
| التسجيل                                           | بدء عملية  |
| نوع التسجيل7                                      | 2.1        |
| Reporting Entity (الجهات المبلغة)                 | 2.1.1      |
| 5 Stakeholder (أصحاب المصلحة)                     | 2.1.2      |
| Supervisory Body (الجهات الرقابية)                | 2.1.3      |
| تسجيل مؤسسة جديدة                                 | 2.2        |
| تسجيل بيانات الشخص                                | 2.3        |
| المرفقات 11                                       | 2.4        |
| الموافقة على التسجيل                              | 3          |
| كيفية التسجيل على نظام goAML كشخص                 | 4          |
| بدء عملية التسجيل                                 | 4.1        |
| م تسجيل شخص إضافي/مستخدم جديد                     | 4.1.1      |
| الموافقة على طلب التسجيل                          | 5          |
| تعيين صلاحيات الوصول للمستخدمين تحت الجهة المبلغة | 6          |
| تعطيل مستخدم حالي                                 | 7          |
| نسيان/إعادة تعيين كلمة المرور للمستخدم            | 8          |
| عادة تعيين كلمة المرور للمستخدم                   | § 8.1      |

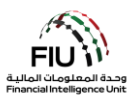

# 1 المقدمة

اعتبارًا من 27 يونيو 2019 ، يتعين على جميع الجهات المبلغة في الإمارات العربية المتحدة تقديم أنواع مختلفة من التقارير ، مثل تقارير المعاملات المشبوهة (STRs) ، إلكترونيًا إلى وحدة المعلومات المالية الإماراتية باستخدام نظام "goAML".

[.[ أيقونات نظام goAML

| الوصف                        | الأيقونات |
|------------------------------|-----------|
| إضافة أو فتح نافذه           | •         |
| إضافة تفاصيل                 | Add       |
| إلغاء إضافة التفاصيل         | Cancel    |
| إغلاق                        | Close     |
| معاينة                       | ۲         |
| طباعة                        | 4         |
| تحديث                        | 0         |
| إزالة المستند الذي تم تحميله | ×         |
| تحمیل/ر فع مستند             | Upload    |
| حفظ                          | Save      |
| رفض التسجيل                  | Reject    |
| إنهاء الموافقة على التسجيل   | Finalize  |
| استراد الطلب                 | Recall    |

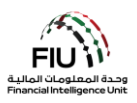

# 2 كيفية التسجيل في نظام GOAML كجهة مبلغة

الدخول الأمن

- 1. اضغط على الرابط التالي لتسجيل الدخول https://services.cbuae.gov.ae
  - 2. اذهب إلى Systems
  - 3. اضغط على Production GOAML Web

| ← → C ③ https://services.cbuae.gov.ae |                                                                     |                                 | <b>■</b> 0 0 <b>∀</b>   <del>0</del> : |
|---------------------------------------|---------------------------------------------------------------------|---------------------------------|----------------------------------------|
| *                                     | مصرف الإمارات العربية المتحدة المركزي<br>CENTRAL BANK OF THE U.A.E. |                                 | Home Systems V Contact                 |
|                                       | <b>Support</b><br>- Help Desk Assistant - HDA                       | <b>UAT</b><br>- GoAML Web - UAT | Production<br>- GoAML Web              |
|                                       | W                                                                   | elcome to                       |                                        |
|                                       | CBUAE                                                               | Services Portal                 |                                        |

4. ستظهر لك نافذة كما هو موضح أدناه ؛ حيث ستحتاج إلى استخدام اسم المستخدم المستلم من بريد Google ورمز مرور برنامج webmaster@eservices.centralbank.ae المكون من ست أرقام ككلمة المرور.

| استخدم رمز مرور برنامج | Sign in                       | المستخدم المستلم       |
|------------------------|-------------------------------|------------------------|
| Google                 | https://services.cbuae.gov.ae | <u>webmaster@es</u>    |
| ککلمة Authenticator    | Username                      | <u>ces.centralbank</u> |
| المرور                 | Password                      | ببدأ بـ "U             |
|                        | Sign in                       | Cancel                 |

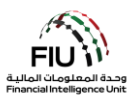

بدء عملية التسجيل

بمجرد اكتمال التسجيل ، تحصل المؤسسة على حق الوصول إلى النظام والحصول على رقم تعريفي خاص بالمؤسسة ( .Org. ) ID). يتم استخدام الرقم التعريفي للمؤسسة كمعرّف فريد ويسمح لمستخدمي goAML المنتمين إلى تلك المؤسسة بالوصول إلى المعلومات المتعلقة بها.

يرجى ملاحظة أن جميع الحقول المشار إليها بعلامة النجمة (\*) في نظام goAML إلزامية ويجب إكمالها لإكمال عملية التسجيل.

سيتم توجيهك إلى صفحة goAML الرئيسية ، اضغط على زر Register a new organization (تسجيل مؤسسة جديدة).

| محمرف الإمارات المربعة المانتين العربية والمراجز المربعة المحموم والمراجز المربعة المحموم والمربعة والمحموم وا                                                                                                    | 5 |
|----------------------------------------------------------------------------------------------------|---|
| UAE Financial Intelligence Unit<br>Welcome to goAML - UAE FIU Reporting System                                                                                                    |   |
| Register<br>Plass note that in order to get access to the<br>system, you first need to register as a Reporting<br>Entry under Register as an Organization*,<br>Ore the registration process has been<br>successfully completed, you can be jin with the<br>successfully completed, you can be jin with the<br>successfully completed, you can be successfully completed with the<br>successfully completed with the successfully completed with the<br>successfully completed with the successfully completed with the<br>successfully completed with the successfully completed with the<br>successfully completed with the successfully completed with the<br>successfully completed with the successfully completed with the<br>successfully completed with the successfully completed with the<br>successfully completed with the successfully completed with the<br>successfully completed with the successfully completed with the<br>successfully completed with the successfully completed with the<br>successfully completed with the successfully completed with the<br>successfully completed with the successfully completed with the<br>successfully completed with the successfully completed with the<br>successfully completed with the successfully completed with the<br>su |   |
| © 2018 UNODC, All rights reserved. Version 4.4.7.2                                                                                                    |   |

سيتم فتح صفحة Register a new organization (تسجيل مؤسسة جديدة) لاحقًا مع عناوين النموذج التالية التي يجب التقاطها:

- Registration Type (نوع التسجيل)
  - تسجيل المنظمة
  - تسجيل الشخص
    - المرفقات

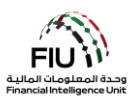

# (نوع التسجيل) Registration Type 2.1

تحتوي قائمة نوع التسجيل على ثلاثة خيارات للاختيار من بينها

- Reporting entity (الجهات المبلغة)
  - Stakeholder (صحاب المصلحة)
- (الجهات الرقابية) Supervisory Body

| Registration Type                                                                                                    |  |
|----------------------------------------------------------------------------------------------------|--|
| Please select the type of organization you are registering as, and then enter your organization details<br>Entity type:<br>Reporting Entity<br>Stakeholder<br>Supervisory Body |  |

Reporting Entity 2.1.1 (الجهات المبلغة) - قم باختيار هذا الخيار

الجهات المبلغة مصنفة على أنها مؤسسات داخل الحدود الجغرافية لدولة الإمارات العربية المتحدة والتي لديها التزام بالإبلاغ عن المعاملات / الأنشطة المشبوهة إلى وحدة المعلومات المالية في الإمارات العربية المتحدة وفقًا للقوانين واللوائح السائدة.

Stakeholder 2.1.2 (أصحاب المصلحة)

أصحاب المصلحة وفقًا لتصنيف goAML هم السلطات المختصة مثل سلطات إنفاذ القانون (LEAs) ووكالات الاستخبارات (داخل وخارج الإمارات العربية المتحدة) التي تكمل وحدة المعلومات المالية لتشكيل إطار مكافحة غسل الأموال / تمويل الإرهاب في الدولة.

Supervisory Body 2.1.3 (الجهات الرقابية)

الجهة الرقابية وفقًا لتصنيف goAML هي سلطة تعمل كمنظم أو مشرف على أنشطة معينة أو منطقة حرة (مالية أو تجارية). يتمثل دور هم على منصة goAML في إعداد الجهات المبلغة بموجب اللوائح الخاصة بكل منها من خلال "إتمام" تسجيلاتها. وتشمل هذه الطلبات: طلب تسجيل المؤسسة و طلب إدارة طلبات المستخدم والتي تهدف إلى إدارة تسجيل المؤسسة نفسها والمستخدمين الأساسيين لها. تتمتع الجهة الرقابية بالقدرة على الموافقة على طلب التسجيل أو الرفض بناءً على المعايير الخاصة بكل منها.

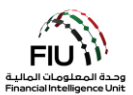

| Registration Type                                                                                                    |                                        |  |
|----------------------------------------------------------------------------------------------------|----------------------------------------|--|
| Please select the type of organization you are registering as, and<br>Entity type:<br>Reporting Entity<br>Stakeholder<br>Supervisory Body<br>Registering Organization | I then enter your organization details |  |
| Organization Type*                                                                                                    | ✓ Is Financial? Yes ● No               |  |
| Name*                                                                                                    | acronym®                               |  |
| Incorp. Num                                                                                                    | Swift/Bic*                             |  |
| Commercial Name                                                                                                    | Business Activity                      |  |
| Incorp. City                                                                                                    | Incorp. State                          |  |
| Incorp. Country                                                                                                    | ✓ Name of holding company              |  |
| Contact Person                                                                                                    | Email*                                 |  |
| Website                                                                                                    |                                        |  |
| Phones 🕕                                                                                                    |                                        |  |
| Addresses 🕒                                                                                                    |                                        |  |

## (تسجيل مؤسسة جديدة) Registering a new organization 2.2

- Organization Type \* (نوع المؤسسة) يجب على •
   الجهات المبلغة تحديد الاختيار الأنسب من القائمة والذي يجب أن يتوافق مع النشاط التجاري المرخص لها ، ويجب أن تنتهي باختصار الجهة الرقابية المعنية. بالنسبة لأصحاب المصلحة (على سبيل المثال MOE-).
- Name\* (الاسم) اكتب اسم المؤسسة (كما هو مكتوب في
   الرخصة التجارية).
- Incorp. Num (رقم الرخصة التجارية) الرجاء إدخال رقم
   الرخصة التجارية.
- Commercial Name (الاسم التجاري) الرجاء إدخال
   الاسم التجاري للمؤسسة.
- Incorp. City (المدينة) يرجى كتابة مدينة التأسيس و / أو
   الولاية.
  - Incorp. Country (البلد) يرجى كتابة بلد التأسيس.
- Contact Person (اسم مسؤول الإبلاغ عن غسل الأموال)
   يرجى كتابة اسم MLRO (مسؤول الإبلاغ عن غسل الأموال)
   باعتباره الشخص المسؤول عن رفع التقارير واستلام الاشعارات.
  - Website (الموقع الإلكتروني) يرجى إدخال عنوان الموقع الإلكتروني (إن وجد).

- Is Financial? (هل المؤسسة مالية؟) إذا كانت مؤسسة مالية ، فيرجى تحديد Yes. في حالة أنك تندرج تحت الأعمال والمهن غير المالية المحددة ، يرجى تحديد No.
- Acronym\* (اختصار اسم المؤسسة) اكتب الاختصار ، أي اختصار اسم مؤسستك.
- (مز SWIFT (ومز SWIFT أو رمز Bic ) اكتب رمز SWIFT أو رمز Bic في حال كانت المؤسسة بنك، غير ذلك يُرجى كتابة "NA".
- Business Activity (النشاط التجاري) يرجى تحديد النشاط التجاري للمؤسسة وفقًا لنشاط أعمال الترخيص ، بما يتناسب مع نوع المؤسسة المحدد.
- Incorp. State (الولاية) يرجى كتابة مدينة التأسيس و / أو الولاية.
- اسم الشركة القابضة) Name of holding company يرجى كتابة اسم الشركة القابضة ، إن وجد.
- Email\* (البريد الإلكتروني) اكتب عنوان البريد الإلكتروني الذي سيتلقى إشعارات النظام. (برجى تخصيص بريد الإلكتروني للفريق لتصل الإشعارات عليه).

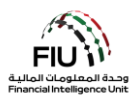

#### Phones الهواتف

| Phone         |         |             |          |
|---------------|---------|-------------|----------|
| Contact Type* | <b></b> | Comm. Type* | <b>~</b> |
| Country Code  |         | Number*     |          |
| Extension     |         | Comments    |          |
|               | Add     | Cancel      |          |

- نوع جهة الاتصال (Contact Type)\* حدد نوع جهة طريقة التواصل (Comm. Type)\* حدد نوع طريقة الاتصال ذات الصلة من القائمة
- رمز البلد (Country Prefix) على سبيل المثال 971 الرقم (Number)\* يرجى إدخال رقم هاتف الشخص بدون
  - رقم الهاتف الداخلي (Extension) اكتب الرقم الداخلي التعليقات (Comments) التعليقات (إن وجدت) إذا كان متاحاً
- التواصل ذات الصلة من القائمة (مثل الخط الأرضى والموبايل وما إلى ذلك)
- الرمز "00" أو "+" أو استخدام أي فواصل/مسافات

يرجى ملاحظة أنه يتعين على جميع الجهات المسجلة إدخال تفاصيل الهاتف لمسؤول الامتثال/مسؤول الإبلاغ.

#### Addresses العناوين

| Address                             |            |                      |   |
|-------------------------------------|------------|----------------------|---|
| Туре*                               | ✓ Address* |                      |   |
| Name of Free Zone (if<br>FZ entity) | City*      |                      |   |
| ZIP/Postal Code                     | Country*   | UNITED ARAB EMIRATES | ~ |
| State/Emirate*                      | Comments   |                      |   |
|                                     |            |                      |   |

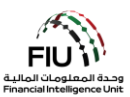

- النوع (Type)\* حدد نوع العنوان من القائمة
- اسم المنطقة الحرة (Name of Free Zone) "إذا كانت
   المدينة (City)\* ادخل اسم المدينة شركة تابعة لمنطقة حرة" - اسم المنطقة الحرة في الإمارات العربية المتحدة (إن وجد)
- الرمز البريدي (ZIP / Postal Code) ادخل الرمز
   البلد (Country)\* ادخل بلد عنوان الشخص البريدي أو صندوق البريد الخاص إذا كان معروفًا
- الإمارة / الولاية(State/Emirate)\* اكتب الإمارة التعليقات (Comments) التعليقات (إن وجدت)
   الخاصة بعنوان الشخص

# (تسجيل بيانات الشخص) Registering Person 2.3

يجب تقديم تفاصيل تسجيل مسؤول الامتثال الرئيسي / مسؤول الإبلاغ عن غسل الأموال في هذا القسم. في الخانات أدناه يتم إدخال تفاصيل الفرد بالإضافة إلى اسم المستخدم وكلمة المرور لاستخدامها في الدخول إلى نظام goAML لاحقاً

| Registering Person |         |                   |  |
|--------------------|---------|-------------------|--|
| User Name*         |         | Email*            |  |
| Password*          |         | Confirm Password* |  |
| Gender             | τ       | Title             |  |
| First Name*        |         | Last Name*        |  |
| Birth Date         |         | Emirates ID       |  |
| Nationality        | <b></b> | Occupation        |  |
| ID Number          |         |                   |  |

•

- User Name\* (اسم المستخدم) قم بإنشاء اسم مستخدم خاص بك وقم بتدوينه. الرجاء عدم مشاركة هذا الاسم مع أي شخص آخر.
- Password\* (كلمة المرور) قم بإنشاء كلمة مرور وقم
   بتدوينها. يجب أن تتكون كلمة المرور من 5 إلى 10 أحرف ،
   وتتضمن أحرفًا كبيرة وأبجدية رقمية وأحرفًا خاصة (مثال
   #GoamI321).
- Female (الجنس) قم باختیار Male (ذکر) أو Female
   (أنثى).
- First Name (الاسم الأول) أدخل اسمك الأول. على سبيل
   المثال أحمد.
  - Birth Date (تاريخ الميلاد) أدخل تاريخ ميلادك.
    - Nationality (الجنسية) أدخل جنسيتك.
  - ID Number (رقم الهوية) أدخل رقم الهوية الخاص بك إذا كان مختلفًا عن الهوية الإمار اتية. يرجى إدخال الرقم بدون استخدام مسافات / فراصل.

- User Name\* (اسم المستخدم) قم بإنشاء اسم مستخدم خاص Email \* (البريد الإلكتروني) أدخل بريدك الإلكتروني الرسمي.
- **Confirm Password\* (تأكيد كلمة المرور)** قم بتأكيد كلمة المرور.
  - Title (اللقب) على سبيل المثال Mrs · Dr · Mr .

العنوان (Address)\* – ادخل العنوان

- **Last Name\* (الاسم الأخير)** أدخل اسمك الأخير . على سبيل المثال محمد.
- Emirates ID (رقم الهوية) أدخل رقم الهوية الإماراتية. برجي *إدخال الرقم بدون استخدام مسافات / فواصل*.
- Occupation (المسمى الوظيفي) أدخل منصبك / مسماك الوظيفي.

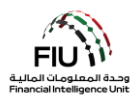

#### Passport جواز السفر

| Passport?        | No | • Yes |                  |   |  |
|------------------|----|-------|------------------|---|--|
| Passport Number* |    |       | Passport Country | • |  |

- Passport (جواز سفر) إذا كان متاحًا حدد Yes.
- Passport Number (رقم جواز السفر) ادخل رقم جواز السفر بدون أي مسافات / فواصل.
  - Passport Country (بلد جواز السفر) بلد إصدار جواز السفر.
    - •

| Phones 🕀    |  |
|-------------|--|
| Addresses 🕂 |  |

بالنقر فوق الزر Add (إضافة) في استمارات Phones (المهواتف) و Addresses (العنوان) ، سيقوم موقع الويب بتوسيع النماذج الخاصة بتفاصيل المهاتف وعنوان الإقامة ، والتي تمت مناقشتها بالتفصيل في الصفحات السابقة.

## (المرفقات) Attachments 2.4

في هذا القسم ، يُطلب من مستخدمي الجهات المبلغة إرفاق وثائق الموافقة / التعيين الخاصة بجهتهم الرقابية المعنية من أجل إثبات مدى ملاءمتها والتأكد منها لاستخدام النظام. على سبيل المثال في حالة المؤسسات التي ينظمها مصرف الإمارات العربية المتحدة المركزي (CBUAE)، سيحتاج مسؤول الإبلاغ عن غسل الأموال إلى إرفاق خطاب موافقة BSD لتعيينهم كموظف في الإبلاغ عن غسل الأموال (MLRO).

للجهات الرقابية يرجى تحميل المرفقات التالية:

- صورة من الهوية الإماراتية سارية المفعول.
- نسخة من خطاب التفويض بتعيين الشخص المسجل للعمل نيابة عن المؤسسة.

#### بالنسبة للجهات الخاضعة لرقابة CBUAE-BSD ، يرجى تحميل المرفقات التالية

- خطاب تعيين مسؤول الامتثال (MLRO).
- خطاب موافقة / شهادة عدم ممانعة من مصرف الإمارات العربية المتحدة المركزي (CBUAE) إلى المؤسسة المالية فيما يتعلق بمسؤول الامتثال أو إرفاق دليل على الطلب المعلق للحصول على شهادة عدم ممانعة إلى المصرف المركزي.

بالنسبة للجهات الخاضعة لرقابة سلطة دبي للخدمات المالية - مركز دبي المالي العالمي (DFSA-DIFC) ، يرجى تحميل المرفقات التالية:

 نسخة من البريد الإلكتروني للموافقة من سلطة دبي للخدمات المالية (DFSA) للموافقة على مسؤول الإبلاغ عن غسل الأموال.

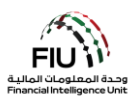

#### بالنسبة للكيانات الخاضعة لرقابة سوق أبوظبي العالمي (FSRA-ADGM) ، يرجى تحميل المرفقات التالية:

- تصريح خدمة مالية (FSP) أو ترخيص تسجيل ADGM ساري المفعول.
- نموذج حالة الشخص المعترف به من ADGM (مطلوب من قبل الأشخاص المعنيين الحاصلين على ترخيص FSP).
- دليل داعم على مسؤول الإبلاغ عن غسل الأموال الحالي ونائبه (أي نسخ من جواز السفر وتأشيرة الإقامة في الإمارات العربية المتحدة وبطاقة الهوية الإماراتية).

للجهات الخاضعة لرقابة هيئة الأوراق المالية والسلع (SCA) ، يرجى تحميل المرفقات التالية<u>:</u>

- ترخيص الشركة الصادر من هيئة الأوراق المالية والسلع (SCA).
- الهوية الإماراتية ونسخة من جواز السفر من مكتب الامتثال / مسؤول الإبلاغ عن غسل الأموال مع صفحة التأشيرة (في حالة كان الشخص المسجل من غير مواطني الدولة).
  - خطاب تغويض من الشركة يوضح منصب الشخص المسجل.

للجهات الخاضعة لرقابة هيئة التأمين (IA) ، يرجى تحميل المرفقات التالية:

- نسخة من جواز سفر مسؤول الإبلاغ عن غسل الأموال
- نسخة من هوية الإمارات الخاصة بمسؤول الإبلاغ عن غسل الأموال
  - تفاصيل الاتصال الكاملة بـ MLRO

للجهات الخاضعة لرقابة وزارة الاقتصاد (MOE) ووزارة العدل (MOJ) ، يرجى تحميل المرفقات التالية:

- نسخة من جواز سفر مسؤول الإبلاغ عن غسل الأموال
- نسخة من هوية الإمارات الخاصة بمسؤول الإبلاغ عن غسل الأموال
  - رخصة تجارية سارية المفعول

لتحميل مستند ، يرجى الضغط على زر Choose file (اختيار ملف) كما هو موضح أدناه:

| ts        |                       |                |
|-----------|-----------------------|----------------|
| File Name | File Size             |                |
| Choos     | e File No file chosen | Upload         |
|           |                       | 019062         |
|           |                       |                |
|           |                       | Submit Request |

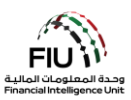

ستظهر نافذة Choose file to Upload (اختيار ملف للتحميل). حدد المستند المراد إرفاقه وانقر فوق زر Open (فتح).

| Open                                  |          |                                      | Canadian III |                       |           |                    | X    |
|---------------------------------------|----------|--------------------------------------|--------------|-----------------------|-----------|--------------------|------|
| C C C C C C C C C C C C C C C C C C C | ument    | s ► My Documents ► goAML Doc         | uments       | <b>-</b>   <b>4</b> → | Search    | goAML Documents    | Q    |
| Organize 🔻 New                        | folder   |                                      |              |                       |           | •                  | 0    |
| ☆ Favorites                           |          | Documents library<br>goAML Documents |              |                       | ,         | Arrange by: Folder | •    |
| Downloads                             |          | Name                                 |              | Date modi             | fied      | Туре               | Size |
| 🕍 Recent Places                       |          | Authorization Letter                 |              | 10/22/2018            | 2:15 PM   | Adobe Acrobat D    |      |
| 🧊 Libraries                           |          | 🔒 ID Copy                            |              | 10/22/2018            | 8 2:15 PM | Adobe Acrobat D    |      |
| Documents                             | =        | Passport Copy                        |              | 10/22/2018            | 2:15 PM   | Adobe Acrobat D    |      |
| 👌 Music                               |          |                                      |              |                       |           |                    |      |
| Pictures                              |          |                                      |              |                       |           |                    |      |
| 🛃 Videos                              |          |                                      |              |                       |           |                    |      |
| I툦 Computer                           |          |                                      |              |                       |           |                    |      |
| 👊 Network                             | -        | f                                    | III          |                       |           |                    | F    |
| 1                                     | File nar | ne:                                  |              | •                     | All Files |                    | •    |
|                                       |          |                                      |              |                       | Open      | Cance              |      |

بعد اختيار الملف المراد إرفاقه ، انقر فوق زر التحميل "Upload".

| File Name                | File Size |   |
|--------------------------|-----------|---|
| Passport Copy.pdf        | 76097     | × |
| Authorization Letter.pdf | 76097     | × |
| Choose Fil               | Upload    |   |

لمسح ملف تم إرفاقة بالخطأ ، الرجاء الضغط على علامة X.

# قبل إرسال الطلب ، يجب على المستخدم كتابة "Captcha" (تسلسل الأرقام التي تظهر على الشاشة في الصورة) في المربع بشكل صحيح.

اكتب الأرقام كما تظهر في الصورة وانقر فوق إرسال الطلب.

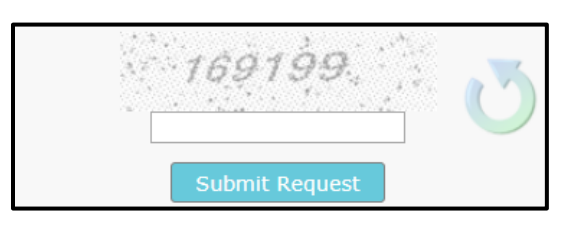

بمجرد تقديم نموذج التسجيل ، سيتم ملء Registration info has been submitted (تم تقديم معلومات التسجيل) بالرقم المرجعي للتسجيل. يتم استخدام الرقم المرجعي لأي استفسارات متعلقة بالتسجيل مع الجهة الرقابية أو فريق دعم نظام goAML.

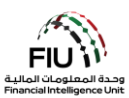

 Registration info has been submitted
 Return to main page

 Please wait for notification of acceptance/rejection by email. Your request has been given the following reference number: RE\_RP000011-06 JAN 2019
 Yes

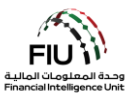

## 3 الموافقة على التسجيل

بمجرد تقديم الطلب ، ستكون الجهة الرقابية المعنية مسؤولة عن المصادقة والتحقق من الطلب الذي تم تسجيله ، إلى جانب المرفقات المطلوبة وستوافق / ترفض التسجيل وفقًا لذلك. ستتلقى الجهة المبلغة رسالة بريد إلكتروني من النظام تفيد بالموافقة على التسجيل أو رفضه.

بمجرد الموافقة على التسجيل ، يتعين على الجهة المبلغة إرسال الرقم التعريفي للمؤسسة للمستخدمين داخل المؤسسة والمصرح لهم باستخدام النظام. سيُطلب من هؤلاء المستخدمين التسجيل كشخص باستخدام الرقم التعريفي للمؤسسة (يتم تسجيل الأشخاص الإضافيين حسب احتياج الجهة وإذا كان الأمر يتطلب أكثر من مستخدم) ، حيث يتم توفير إرشادات حول كيفية القيام بذلك في القسم التالي.

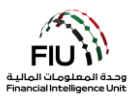

# 4 كيفية التسجيل على نظام GOAML كشخص

#### 4.1 بدء عملية التسجيل

في شريط التنقل ، انتقل إلى الصفحة الرئيسية للنظام ، ثم انقر فوق Register As Person (تسجيل كشخص) كما هو موضح أدناه. سيؤدي هذا بدوره إلى تحميل و عرض شاشة تسجيل تفاصيل الشخص.

|                                                                                                    | EX. |
|----------------------------------------------------------------------------------------------------|-----|
| معرف الوارات العربية المحتمة المركزي<br>CENTRAL BARK OF THE U.A.E.                                                                                                    |     |
| UAE Financial Intelligence Unit<br>Welcome to goAML - UAE FIU Reporting System                                                                                                    |     |
| LOGN >>                                                                                                    |     |
| Register<br>Heave note that in order to get access to the<br>system, you first need to register as a <b>Reporting</b><br><b>Entry</b> under <b>Register</b> as an <b>Organization</b> <sup>1</sup> .<br>One the registration process has been<br>successfully completed, you can bug in with the<br>credentials you have previously defined.<br>Register Completed, you can bug in which<br>credentials you have previously defined.<br>Register Completed, you can bug in which<br>Completed in the completed in the completed in the<br>Register Completed in the completed in the completed in the<br>Register Completed in the completed into the completed into the<br>Register Completed into the completed into the completed into the<br>Register Completed into the completed into the completed into the completed into the<br>Register Completed into the completed into the completed into the completed into the completed into the<br>Register Completed into the completed into the comple |     |
| © 2018 UNODC, All rights reserved. Version 4.4.7.2                                                                                                    |     |

بمجرد فتح نافذة التسجيل ، يجب إدخال الرقم التعريفي للمؤسسة (Org. ID) الصحيح في حقل Organization ID حتى يصل التسجيل تحت المؤسسة الصحيحة. سيقوم المستخدم الإداري (Admin) للمؤسسة (مسؤول الإبلاغ عن غسل الأموال الأساسي) بقبول الطلب أو رفضه لاحقًا.

بمعنى آخر ، إذا كان هناك العديد من المستخدمين المسجلين ضمن المؤسسة ، فيجب على المستخدم الإداري (Admin) الخاص بهم (مسؤول الإبلاغ عن غسل الأموال الأساسي) ، الموافقة على طلبهم.

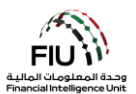

| حديد | فامستخده  | ثدخص اضباه | تسحيل ا | Registering | Person   | 411   |
|------|-----------|------------|---------|-------------|----------|-------|
| جديد | في إمسحدم | للحص إصدا  | لسجين   | Registering | L 612011 | 4.1.1 |

| Registering Person |            |                   |  |
|--------------------|------------|-------------------|--|
| Organization ID*   |            |                   |  |
| User Name*         |            | Email*            |  |
| Password*          |            | Confirm Password* |  |
| Gender             | ×          | Title             |  |
| First Name*        |            | Last Name*        |  |
| Birth Date         |            | Emirates ID       |  |
| Nationality        |            | Occupation        |  |
| ID Number          |            |                   |  |
| Passport?          | No     Yes |                   |  |
| Phones 🕒           |            |                   |  |
| Addresses 🕂        |            |                   |  |

- Organization ID\* (الرقم التعريفي للمؤسسة) ادخل الرقم التعريفي لمؤسستك على النظام. يتم استلام الرقم التعريفي في إشعار الموافقة على تسجيل الجهة عبر البريد الإلكتروني. Org. ID
- بك وقم بتدوينه. الرجاء عدم مشاركة هذا الاسم مع أي شخص آخر.
- Password \* (كلمة المرور) قم بإنشاء كلمة مرور وقم
   Confirm Password \* (كلمة المرور) قم بتأكيد كلمة بتدوينها. يجب أن تتكون كلمة المرور من 5 إلى 10 أحرف ، وتتضمن أحرفًا كبيرة وأبجدية رقمية وأحرفًا خاصة (مثال .(Goaml321#
  - Gender (الجنس) قم باختيار Male (ذكر) أو Title Female (اللقب) على سبيل المثال Mrs · Dr ·Mr . (أنثى).
- First Name \* (الاسم الأول) أدخل اسمك الأول. على سبيل
   Last Name \* (الاسم الأخير) أدخل اسمك الأخير. على سبيل المثال أحمد.
  - Birth Date (تاريخ الميلاد) أدخل تاريخ ميلادك.
    - Nationality (الجنسية) أدخل جنسيتك. •
  - ID Number (رقم الهوية) أدخل رقم الهوية الخاص بك إذا • كان مختلفًا عن الهوية الإماراتية. يرجى إدخال الرقم بدون استخدام مسافات / فو اصل.

- User Name \* (اسم المستخدم) قم بإنشاء اسم مستخدم خاص
   Email \* (البريد الإلكتروني) أدخل بريدك الإلكتروني الرسمي.
- المرور.
- المثال محمد
- Emirates ID (رقم الهوية) أدخل رقم الهوية الإمار اتية. يرجى إدخال الرقم بدون استخدام مسافات / فواصل.
- Occupation (المسمى الوظيفي) أدخل منصبك / مسماك الوظيفي.

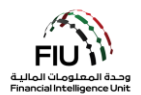

#### Passport جواز السفر

| Passport?        | No Yes |                  |   |  |
|------------------|--------|------------------|---|--|
| Passport Number* |        | Passport Country | • |  |

- Passport (جواز سفر) إذا كان متاحًا حدد Yes.
- Passport Number (رقم جواز السفر) ادخل رقم جواز السفر بدون أي مسافات / فواصل.
  - Passport Country (بلد جواز السفر) بلد إصدار جواز السفر.
    - •

| Phones 🕒    |  |
|-------------|--|
| Addresses 🕀 |  |

بالنقر فوق الزر Add (إضافة) في استمارات Phones (المهواتف) و Addresses (العنوان) ، سيقوم موقع الويب بتوسيع النماذج الخاصة بتفاصيل المهاتف وعنوان الإقامة ، والتي تمت مناقشتها بالتفصيل في الصفحات السابقة.

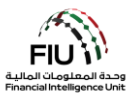

### 5 الموافقة على طلب التسجيل

بعد تسجيل الدخول ، سيتمكن المستخدم الإداري (Admin) (مسؤول الإبلاغ عن غسل الأموال الذي قام بتسجيل المؤسسة) من الوصول إلى الصفحة الرئيسية لـ goAML ، والتي سيتم عرضها على شريط المعلومات.

• على شريط المعلومات، اضغط على "Admin" ثم على "User Request Management" من القائمة المنسدلة، كما هو موضح أدناه.

| NEW REPORTS Y DRAFTED | MESSAGE BOARD (70) | MY GOAML Y STATISTICS | admin y 🕐               |
|-----------------------|--------------------|-----------------------|-------------------------|
|                       |                    |                       | Role Management         |
|                       |                    |                       | User-Role Management    |
|                       |                    |                       | User Request Management |

• سيتم عرض صفحة User Change Requests (طلبات تغيير المستخدم) مع الحقول التالية.

| User Change Requests                                                       |                         |                                                 |          |   |          |              |           |            |          |   |
|----------------------------------------------------------------------------|-------------------------|-------------------------------------------------|----------|---|----------|--------------|-----------|------------|----------|---|
|                                                                            | Start Date 14 June 2015 |                                                 | <b>.</b> |   | End Date | 14 July 2015 |           | • 2        | J        |   |
| All Requests View Type:      Active     Pending my actions     In progress |                         |                                                 |          |   |          |              |           |            |          |   |
|                                                                            |                         |                                                 |          |   |          |              |           |            |          |   |
| Drag a column header here                                                  | to group by th          | at column                                       |          |   |          |              |           |            |          |   |
| Change Request Ref.                                                        | Туре                    | Request Status                                  | Org Name |   | Org ID   |              | User Name | Created On | $\nabla$ | # |
| Ŷ                                                                          | ~                       |                                                 |          | - |          | •            |           |            |          |   |
| SHREG-150714-0000002                                                       | New User                | <u>Waiting for RE Admin</u><br><u>to Verify</u> | XYZ Bank |   |          | 3            | Pilose    | 2015/07/14 |          | ۲ |
|                                                                            |                         |                                                 |          |   |          |              |           |            |          |   |
| Page 1 of 1 (1 items) 《 < [1] > >>         Page size: 20                   |                         |                                                 |          |   |          |              |           |            |          |   |

- يؤدي الضغط على 🥺 Preview (معاينة) إلى فتح نموذج الطلب وعرضه.
  - يجب التحقق من المعلومات المعروضة في نموذج الطلب ، وكذلك المرفقات.
- سيتمكن المستخدم الإداري (Admin) (مسؤول الإبلاغ عن غسل الأموال الذي قام بتسجيل المؤسسة) من (رفض/الموافقة) على الطلب ويجب عليه إضافة تعليقات في حالة رفض الطلب لفهم المستخدم سبب الرفض.
  - بعد الانتهاء من الطلب ، سيتلقى المستخدم الجديد بريدًا إلكترونيًا لإعلامه بحالة الطلب.

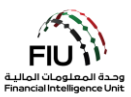

## 6 تعيين صلاحيات الوصول للمستخدمين تحت الجهة المبلغة

تم تكوين منصة goAML لوحدة المعلومات المالية مسبقًا بدورين تم تحديدهما في النظام لكل من المستخدم الإداري (Admin) ( (مسؤول الإبلاغ عن غسل الأموال الذي قام بتسجيل المؤسسة)

وباقي المستخدمين (المستخدمون الذين سجلوا كشخص لاحقًا) . تم تصميم هذه الأدوار مع العديد من صلاحيات الوصول المسموح بها لكل مجموعة فرعية محددة من المستخدمين في النظام. يمكن للمستخدم الإداري (Admin) تحديد الأدوار التي يجب أن يحصل عليها مستخدمو المؤسسة كما هو موضح أدناه:

 على شريط المعلومات، اضغط على "Admin" ثم على "User-Role Management" من القائمة المنسدلة، كما هو موضح أدناه.

| NEW REPORTS ~    | DRAFTED REPOR    | TS ~ SUBMITTED REPOR                                        | TS ~ MESS | GAGE BOARD (70) | MY GOAML 🗵             | STATISTICS | admin ~ 🕐               |
|------------------|------------------|-------------------------------------------------------------|-----------|-----------------|------------------------|------------|-------------------------|
| liser Change Reg | uests            |                                                             |           |                 |                        |            | Role Management         |
| oser enange keq  | Chart Date       | Mandau January 1, 1000                                      | _         | Fed Pate Trees  | lau Cantambar 1, 2020  |            | User-Role Management    |
|                  | Start Date       | Monday, January 1, 1900                                     | Ŧ         | End Date Tues   | day, September 1, 2020 |            | User Request Management |
|                  | Requests View Ty | All     Active                                              |           |                 |                        |            | Active Users            |
|                  |                  | <ul> <li>Pending my actions</li> <li>In progress</li> </ul> |           |                 |                        |            | Org Request Management  |
|                  |                  |                                                             |           |                 |                        |            | Active Organizations    |

انقر فوق اسم المستخدم المطلوب وحدد دوره.

| Manage Use                                      | rs         |         |                      |  |  |  |  |
|-------------------------------------------------|------------|---------|----------------------|--|--|--|--|
| Manage users for the entity: Gulf Global Bank 🔹 |            |         |                      |  |  |  |  |
| Users for: Gulf                                 | Global Bar | ık      | Roles for: nevineggb |  |  |  |  |
| ggb1                                            | Ali        | Shamsi  | Roles for RE         |  |  |  |  |
| nevineggb                                       | Nevine     | Patel   | Universal Roles      |  |  |  |  |
| tonyggb                                         | Tony       | Alvarez | RE admin             |  |  |  |  |
|                                                 |            |         | RE user              |  |  |  |  |

إذا رأى المستخدم الإداري (Admin) في المؤسسة أن صلاحيات وصول المستخدم المكوّنة مسبقًا والمحددة ليست مناسبة لمستخدميه ، فيمكنه إضافة دور جديد لمستخدميه كما هو موضح أدناه:

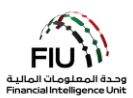

 على شريط المعلومات، اضغط على "Admin" ثم على "Role Management" من القائمة المنسدلة، كما هو موضح أدناه.

| NEW REPORTS ~     | DRAFTED REP | orts ~    | SUBMITTED REPORTS ~               | MESSAGE BOARD | (70) MY GOAML ~         | STATISTICS | admin 🗸 🕐               |
|-------------------|-------------|-----------|-----------------------------------|---------------|-------------------------|------------|-------------------------|
| User Change Reque | sts         |           |                                   |               |                         |            | Role Management         |
| ober enange neque | Start Date  | M         | anday January 1, 1000             | - End Date    | Tuesday Santamber 1     | 2020 -     | User-Role Management    |
|                   | Start Date  | IVI       | Sinday, January 1, 1900           | - End Date    | Tuesday, september 1, 2 |            | User Request Management |
|                   |             | v Type: 🔾 | All<br>Active                     |               |                         |            | Active Users            |
|                   |             | 0         | Pending my actions<br>In progress |               |                         |            | Org Request Management  |
|                   |             |           |                                   |               |                         |            | Active Organizations    |

• اضغط على Add a new role for this entity (إضافة دور جديد للمؤسسة).

| Roles for a specific Org or User                                                                            |
|----------------------------------------------------------------------------------------------------|
| Manage roles that are only available to the organisation: Gulf Global Bank   Add a new role for this entity |
| Roles available for: Gulf Global Bank                                                                       |
|                                                                                                    |
| RE admin                                                                                                    |
| RE user                                                                                                    |

سيسمح النظام بعد ذلك لمسؤول الإبلاغ بإعطاء صلاحيات لمستخدميه ، حيث يمكنهم تحديد حقوق الوصول الخاصة بهم لأنواع مختلفة من المستخدمين في المؤسسة.

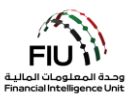

# 7 تعطيل مستخدم حالي

يمكن للمسؤول أيضًا تعطيل مستخدم نشط في حالة تسجيل هذا المستخدم لأكثر من مره.

| Active Users                                      |                          |                                   |             |            |      |  |  |  |
|---------------------------------------------------|--------------------------|-----------------------------------|-------------|------------|------|--|--|--|
| Start Date M                                      | onday, January 1, 1900 👻 | End Date Wednesday, April 10, 201 | 9 🔻         | 0          |      |  |  |  |
|                                                   |                          |                                   |             |            |      |  |  |  |
| Drag a column header here to group by that column |                          |                                   |             |            |      |  |  |  |
| Reporting Entity Name                             | Org ID                   | User Name                         | User Status | Created On | #    |  |  |  |
|                                                   | •                        | 8                                 | V           | ✓ ♥        |      |  |  |  |
| DUBAI POLICE                                      | 36                       | Dubaipoliceuser3                  | Deactivated | 4/2/2019   | 000  |  |  |  |
| DUBAI POLICE                                      | 36                       | DUBAIPOLICEUSER1                  | Active      | 4/1/2019   | 000  |  |  |  |
| DUBAI POLICE                                      | 36                       | DUBAIPOLICE                       | Active      | 4/1/2019   | 0000 |  |  |  |

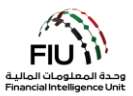

# 8 نسيان/إعادة تعيين كلمة المرور للمستخدم

يمكن للمستخدم تغيير كلمة المرور الخاصة به باستخدام الرمز كما هو موضح أدناه

| Active Users                                      |                                                                           |                  |             |            |             |  |  |  |  |
|---------------------------------------------------|---------------------------------------------------------------------------|------------------|-------------|------------|-------------|--|--|--|--|
| Start Date Mo                                     | Start Date Monday, January 1, 1900 - End Date Wednesday, April 10, 2019 - |                  |             |            |             |  |  |  |  |
|                                                   | $\sim$                                                                    |                  |             |            |             |  |  |  |  |
| Drag a column header here to group by that column |                                                                           |                  |             |            |             |  |  |  |  |
| Reporting Entity Name                             | Org ID                                                                    | User Name        | User Status | Created On | #           |  |  |  |  |
| ×                                                 | ♥                                                                         | ♥                | V           |            |             |  |  |  |  |
| DUBAI POLICE                                      | 36                                                                        | Dubaipoliceuser3 | Deactivated | 4/2/2019   | $\odot$     |  |  |  |  |
| DUBAI POLICE                                      | 36                                                                        | DUBAIPOLICEUSER1 | Active      | 4/1/2019   | 0000        |  |  |  |  |
| DUBAI POLICE                                      | 36                                                                        | DUBAIPOLICE      | Active      | 4/1/2019   | Creset Pass |  |  |  |  |

#### 8.1 إعادة تعيين كلمة المرور للمستخدم

في حالة نسيان أي مستخدم لكلمة المرور الخاصة به ، يمكنه استخدام "Forgot Password" (نسيت كلمة المرور) على شاشة تسجيل الدخول الأساسية للنظام.

| Cheel And Factor                                           | مصرف الإمارات العربية المتحدة المركزي<br>CENTRAL BANK OF THE U.A.E.                  |
|------------------------------------------------------------|--------------------------------------------------------------------------------------|
| Please sign in wi<br>you do not have<br>to register before | th your username and password. If<br>a username and password you have<br>logging in. |
| User Name                                                  |                                                                                      |
| Password                                                   |                                                                                      |
|                                                            | LOGIN >>                                                                             |
|                                                            |                                                                                      |

سيتعين على المستخدم تقديم اسم المستخدم الصحيح والبريد الإلكتروني الصحيح الذي تم التسجيل به في النظام.

ومن ثم كتابة الرمز الموجود الصورة في الخانة أدناه والضغط على زر Submit.

| Reset Password Request |                                  |  |
|------------------------|----------------------------------|--|
|                        | User Name:                       |  |
|                        | Email:                           |  |
|                        | 075180 Č<br>Enter the code above |  |

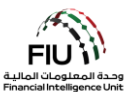

يجب أن يتلقى المستخدم بريدًا إلكترونيًا به رابط لتعيين كلمة مرور جديدة كما هو موضح في لقطة الشاشة أدناه.

| FILE MESSAGE                                                                                                    | INSERT OPTIONS FORMAT TEXT                                                                                   | REVIEW     |                                                     |                                                                                                   |                                     |  |  |
|----------------------------------------------------------------------------------------------------|----------------------------------------------------------------------------------------------------|------------|-----------------------------------------------------|---------------------------------------------------------------------------------------------------|-------------------------------------|--|--|
| Paste<br>Cippoard                                                                                                    | $\begin{bmatrix} Calibri & & 11 & \\ & & I & \underline{U} \\ r \\ r \\ r \\ r \\ r \\ r \\ r \\ r \\ r \\ $ | E + E M MA | Attach Attach Signature<br>File Item • •<br>Include | <ul> <li>Follow Up *</li> <li>High Importance</li> <li>Low Importance</li> <li>Tags Fx</li> </ul> | Zoom Apps fo<br>Office<br>Zoom Apps |  |  |
| To<br>Send<br>Subject                                                                                                    | V: FIU:reset password request                                                                                |            |                                                     |                                                                                                   |                                     |  |  |
| From: GoAML notification <goaml.workflow@cbuae.gov.ae>         Sent: Wednesday, April 10, 2019 4:49 PM         To: @@@@@@@@@@@@@@@@@@@@@@@@@@@@@@@@@@@@</goaml.workflow@cbuae.gov.ae> |                                                                                                    |            |                                                     |                                                                                                   |                                     |  |  |

- - نهاية المستند -